## K5.Myグループ~直接追加(管理者)

管理者がMyグループのメインページを開き、グループの管理を行います。ここでは、 管理者が**グループ参加の直接追加**を行います。

管理者が直接追加を行うと、直接追加の対象者はグループメンバーに追加され、メンバーとして、 グループに参加できます。

追加されたメンバーにはメールが行きますが、受信者は特に手続きをする必要はありません。

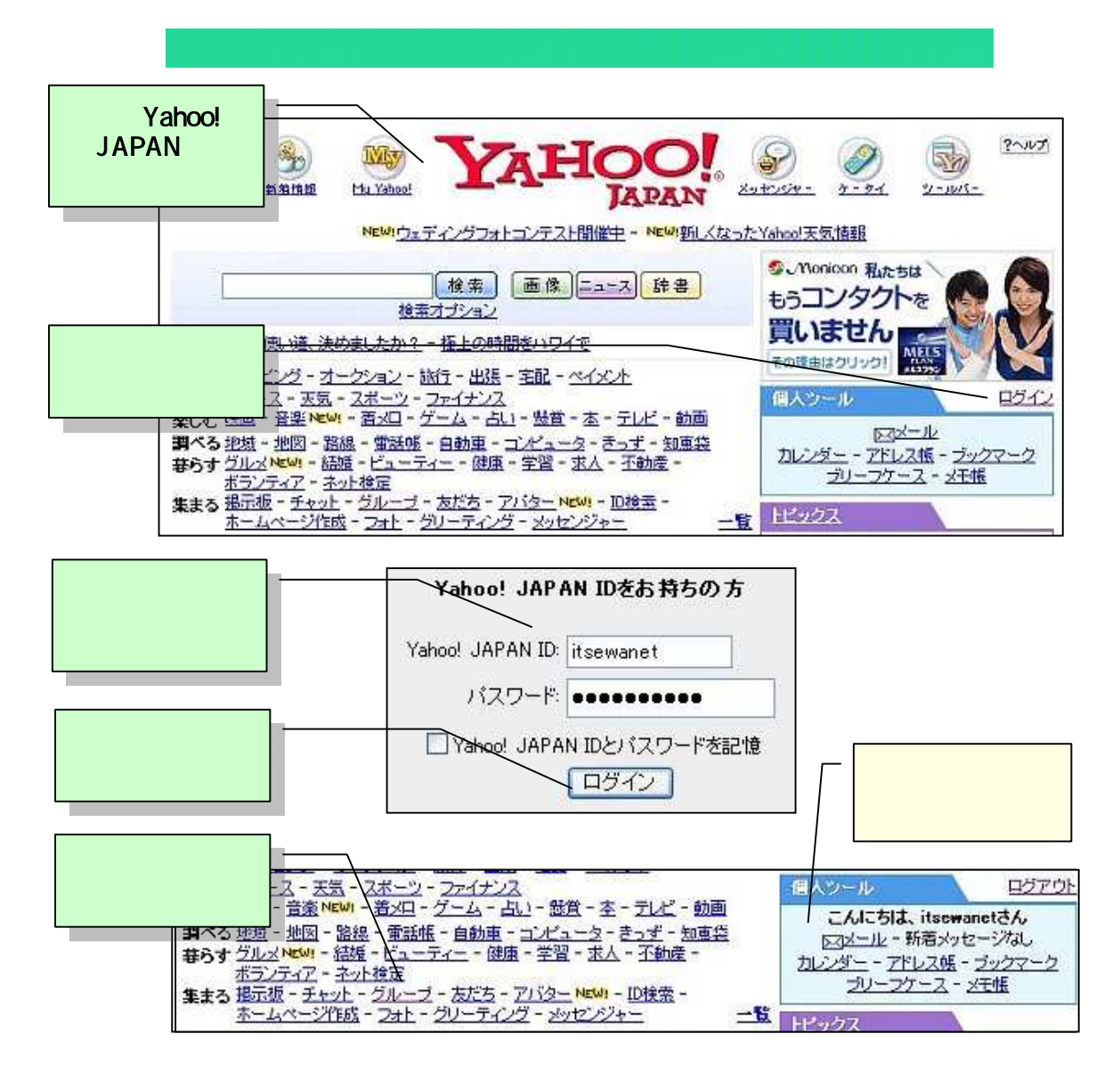

| Groups         6. 「Myグループ」をクリックする。 |                                                                                                    |                                                                                          |                     |                                    |                |              | 「Yahoo! Groups」<br>の画面が<br>表示された。         |                      |                        |  |
|------------------------------------|----------------------------------------------------------------------------------------------------|------------------------------------------------------------------------------------------|---------------------|------------------------------------|----------------|--------------|-------------------------------------------|----------------------|------------------------|--|
| 100                                | んにちは、 itsewan                                                                                           | et さん                                                                                    |                     | 郭                                  | にいグループタ        | 的<br>作成 - My | グルーナー                                     | 登録情報 - ログ            | アウト                    |  |
| Y                                  | ahoo!グループ                                                                                               |                                                                                          |                     | -                                  |                |              | 11                                        | Concern States       |                        |  |
| 122                                |                                                                                                    |                                                                                          |                     |                                    |                |              |                                           |                      |                        |  |
|                                    | - んしこちは、 itsewar                                                                                        | et 36.                                                                                   | 9                   | 新したグループを作成 - Myグループ - 登録情報 - ログアウト |                |              |                                           |                      |                        |  |
| 5                                  | (ahoo!グループ                                                                                              | ST CIV                                                                                   |                     | Ŧ                                  | 120 210 2      | [My/         | ブルーフ                                      | の画面                  | -                      |  |
|                                    | ダループ                                                                                                    |                                                                                          |                     |                                    |                | l l vi y z   | が                                         |                      |                        |  |
| 7.「グルー                             | ブ」名                                                                                                    | ブルーゴの編集 ター                                                                               | ルアドレスの              | 設定                                 |                | 表示さ          | れた。こ                                      | こではー                 |                        |  |
| をクリックす                             | る。 可者目から                                                                                                | 1番目のグループを表示                                                                              | 7                   |                                    | * - グルー        | ったに          | けしか表                                      | 示されな                 | 管理者                    |  |
| -                                  |                                                                                                    |                                                                                          | ×9 1311             |                                    |                | いが、          | 参加し                                       | ているグ                 | and the second         |  |
| L.                                 | ▲ グルーフアドレス                                                                                              | 、メッセージの投稿                                                                                | センジン                | 17                                 | ックネーム          | <u> </u>     | プが実っ                                      | こちわる                 | 訂法                     |  |
|                                    |                                                                                                    |                                                                                          | 承認 承認               | 숨                                  |                |              |                                           |                      |                        |  |
|                                    |                                                                                                    | /                                                                                        | 待ち待ち                | Ħ                                  |                |              |                                           |                      |                        |  |
| -                                  | 🖹 <u>sewanins</u> /                                                                                     | 【投發】                                                                                     | Q Q                 | 3                                  | itsewanet f    | urepaso@ho   | tmail.com                                 | 1通ずつ受け               | â                      |  |
| ▲<br>8.「グルー<br>招待」を                | epaso@hotmail.com)<br>a hoo!グループ<br><u>ップ &gt; sewanins</u> > メイ<br>グループメニュー<br>メインページ<br>プに<br>予<br>選択 | (ンページ<br>sewanins<br>IT世話人ネットワーク<br><b>グループの説明</b> :「IT世話人ネットワーク」は<br>「まちづくりITネットワーク」です。 |                     |                                    | オーナー【を加設定<br>  |              |                                           |                      | 遺定]<br>コ<br>-ナー<br>][参 |  |
| クリックす                              | ra.                                                                                                    | カテゴリ: ボランティ                                                                              | <u>7活動</u>          |                                    |                |              | 1                                         |                      |                        |  |
|                                    | フォトアルバム                                                                                                 | 過去のメッセージ                                                                                 |                     |                                    |                |              | 承                                         | 認待ち                  |                        |  |
|                                    | データベース                                                                                                  | ELVINIC                                                                                  | a<br>Anno - Anterda | 2110-23-20-24                      | 12870-02400-02 |              |                                           | 加加部時方 0名<br>稿承認待ち 0通 | <u>.</u>               |  |
|                                    | 投票                                                                                                    | メッセージの過去ログがありません。                                                                        |                     |                                    |                |              |                                           | _                    |                        |  |
| 参加の承認                              |                                                                                                    |                                                                                          | r 9-                |                                    |                |              | 5                                         | グループの情報              |                        |  |
| 1                                  | カレンダー クループのアドレス                                                                                         |                                                                                          |                     |                                    |                |              |                                           | メンバー数:3名             | <b>i</b>               |  |
|                                    | グループをPR<br>パループをPR                                                                                      |                                                                                          |                     |                                    |                |              | 開設日:2004/6/29<br>言語:日本語                   |                      |                        |  |
|                                    | グループに招待<br>Sewanixs-subaribe@yahooercups.jp                                                             |                                                                                          |                     |                                    |                |              |                                           |                      |                        |  |
|                                    | ·クループをやめる(目動処理)<br>グループの管理<br>ジループをやめる(目動処理)                                                            |                                                                                          |                     |                                    | upsip          |              |                                           | グループの設定              |                        |  |
|                                    | ·グループ管理者の連絡先<br>sewanins-owner@vahooeroups.ip                                                           |                                                                                          |                     | ups ip                             |                |              |                                           | グループカテゴリ<br>聞されます    | 加工会                    |  |
|                                    | <ul> <li>ニオーナー</li> <li>ニ 管理者</li> </ul>                                                                | ・グループページのURL<br>http://groups.yahoo.co.jp/group/sewanins                                 |                     |                                    |                |              | <ul> <li>参加には管理者の承<br/>認が必要です。</li> </ul> |                      |                        |  |
|                                    | ⊜=オンライン                                                                                                 |                                                                                          |                     |                                    |                |              |                                           | は必要ありません             | 44.4                   |  |

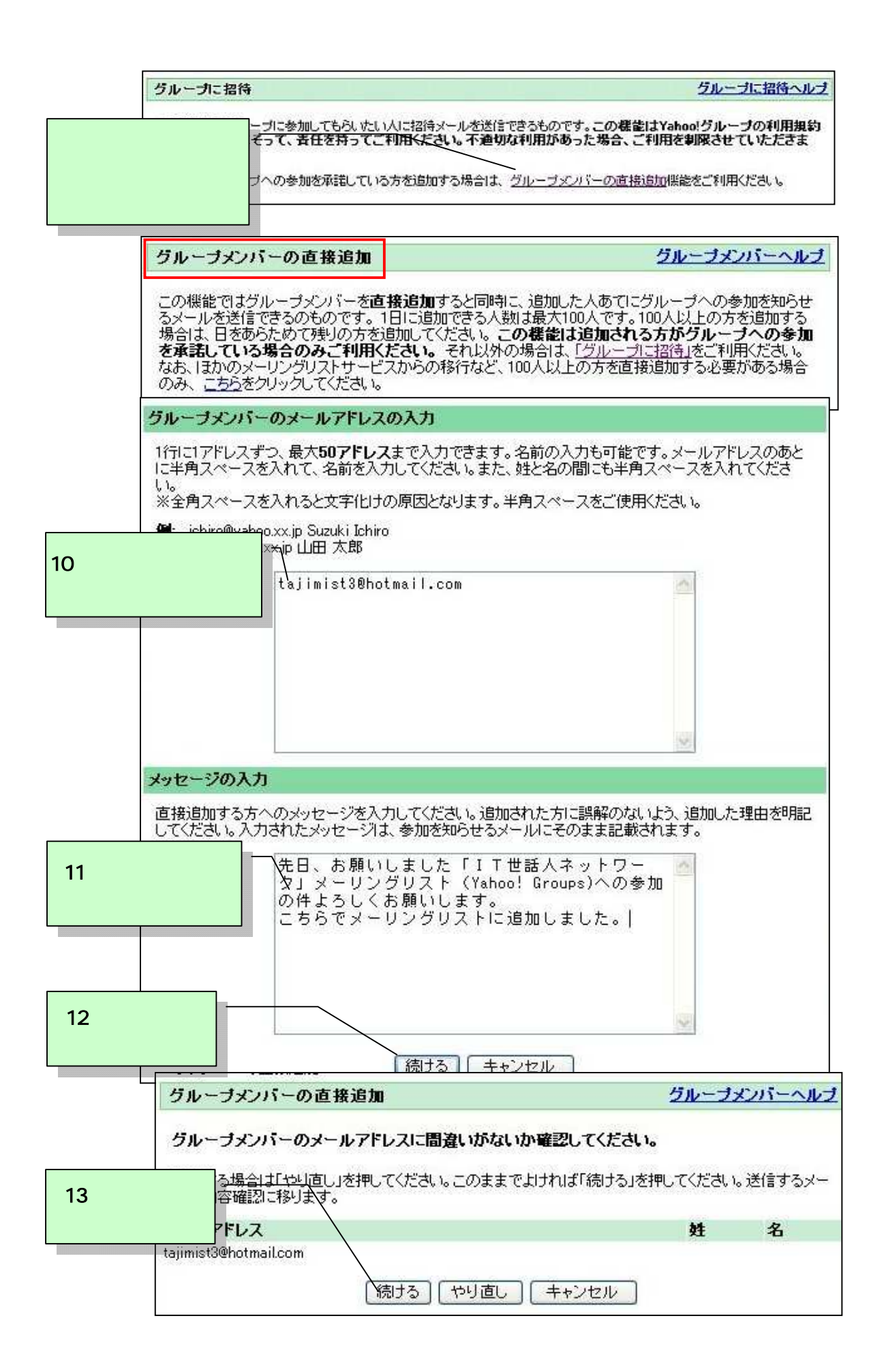

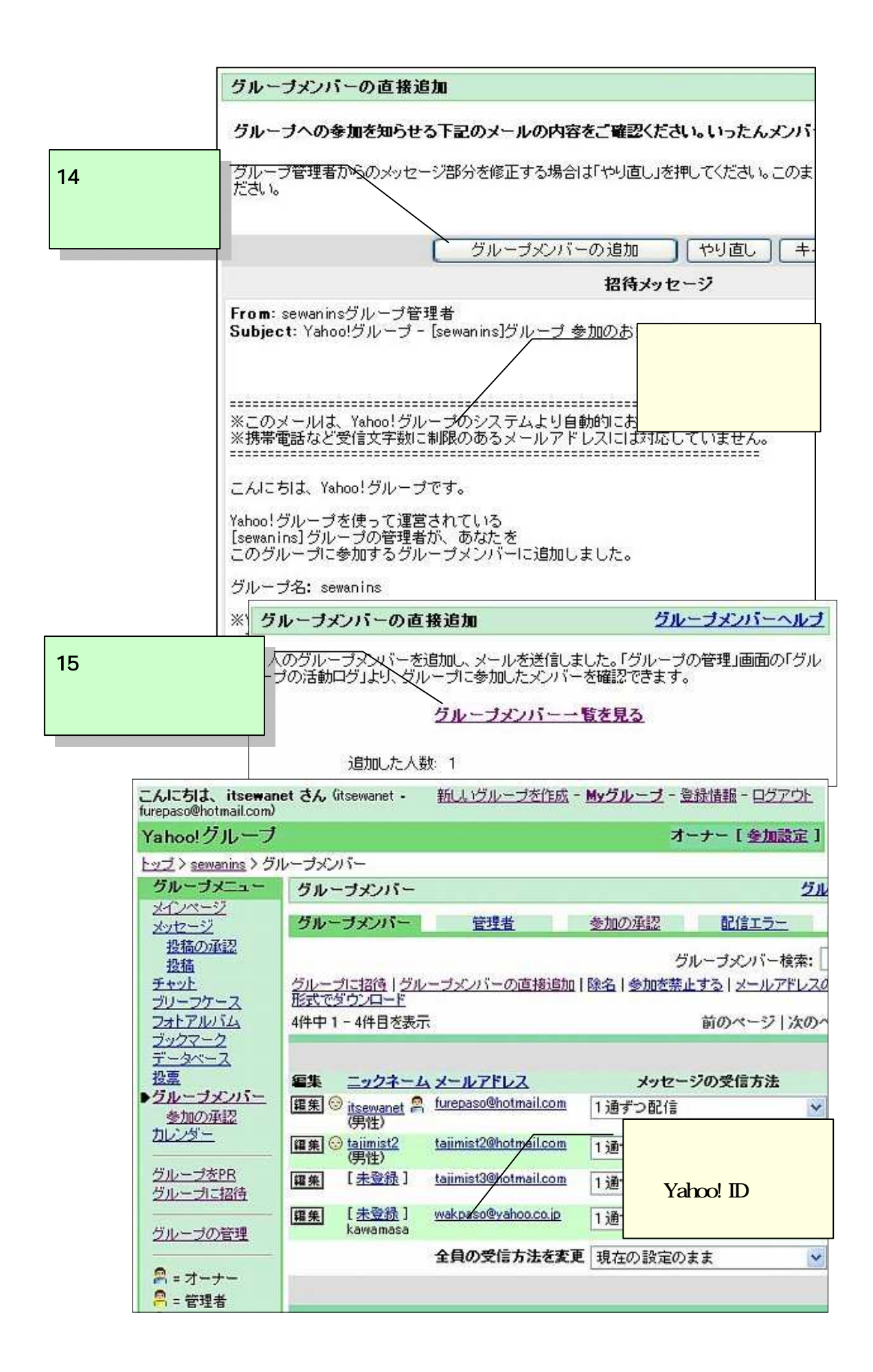

## メンバーが受信したメール

| msn.co.jp<br>MSN. V Hotmail Today メール カレンダー                                                                                      |                                                                                                    |  |  |  |  |  |
|----------------------------------------------------------------------------------------------------|----------------------------------------------------------------------------------------------------|--|--|--|--|--|
| tajimist3@hotmail.com                                                                                                    |                                                                                                    |  |  |  |  |  |
| 🐼 返信   🐼 全員に返信   🐼 転送   🗙 削除   ⊘ 受信拒否   🔀 迷惑メール マ   😕 フォル                                                                        |                                                                                                    |  |  |  |  |  |
| 差出人: <u>sewanins</u> グ<br>owner@yal<br>返信先: sewanins-<br>送信日時: 2004年7月<br>宛先: <u>tajimist3@</u><br>件名: <sup>Yahoo!グル</sup><br>らせ | 出人: <u>sewaninsグループ管理者 <s< u="">ewanins-<br/>owner@yahoogroups.jp&gt;<br/>信先: sewanins-unsubscribe@yahoogroups.jp<br/>信日時: 2004年7月2日 22:06:36<br/>先: <u>tajimist3@hotmail.com</u><br/>名: Yahoo!グループ - [sewanins]グループ 参加のお知<br/>らせ</s<></u> |  |  |  |  |  |
|                                                                                                    |                                                                                                    |  |  |  |  |  |
| このグループに参加す <sup>、</sup><br>グループ名: sewanins                                                                                       | このグループについて                                                                                                    |  |  |  |  |  |
| グループの説明                                                                                                    | [sewanins]グループの詳細は、下記のURLより<br>グループページにアクセスしてご覧ください。                                                                                                    |  |  |  |  |  |
| 「IT世話人ネットワ <sup>、</sup><br>ワーク」です。                                                                                               | 話人ネットワ<br>です。<br>グループの説明や過去に投稿されたメッセージの閲覧、メール配信方法の変更、<br>フォトアルバム、カレンダー、投票機能などの利用、およびグループへの参加<br>をやめる場合はグループページをご利用ください。                                                                                                    |  |  |  |  |  |
|                                                                                                    |                                                                                                    |  |  |  |  |  |
| 先日、お願いした「I<br>への参加の件、よろし<br>こちらで、メンバーに                                                                                           | <br>このメールに心当たりがない<br><br>本人の同意なしに、強制的にグループメンバーを追加することは、<br>Yahoo!グループ利用規約に違反します。                                                                                                    |  |  |  |  |  |
| ジの投稿方法                                                                                                    | <ul> <li>利用規約に違反する行為を発見した場合は、お手数ですがメールに記載されて</li> <li>法 いる「グルーブ名」とあなたのメールアドレスを下記のページからお知らせく</li> <li>ださい。</li> </ul>                                                                                                    |  |  |  |  |  |
| 下記のアドレスにメー,<br>sewanins@yahoogrou                                                                                                | http://help.yahoo.co.jp/help/jp/groups/<br>※グループ管理者がメールアドレスを間違って登録した可能性もあります。                                                                                                    |  |  |  |  |  |
| ※グループの設定によ                                                                                                    |                                                                                                    |  |  |  |  |  |
| このグループに参加し;<br>1. sewanins-unsubsc<br>空白のメール)を迫                                                                                  | <br>グループの内容に関するご質問は、グループ管理者にお問い合わせください。<br>[sewanins]グループ管理者: sewanins-owner@yahoogroups.jp<br>利用方法についてご不明な点がある場合 <u>は、</u> 下記ヘルプをご参照ください。                                                                                                 |  |  |  |  |  |
| uます。<br>2. 届いたメールに、メ<br>ください。手続きか                                                                                                | このメールに質問をこ返信いたたいても回答いたしかねます。ご了承ください。<br>http://help.yahoo.co.jp/help/jp/groups/<br>Yahoo!グルーブ                                                                                                    |  |  |  |  |  |